- 3 étapes :
- Installer l'application Pronote sur votre téléphone portable ou tablette
- Se connecter sur l'ordinateur
- Flasher le code

## 1- Installation de l'application sur votre téléphone portable ou tablette

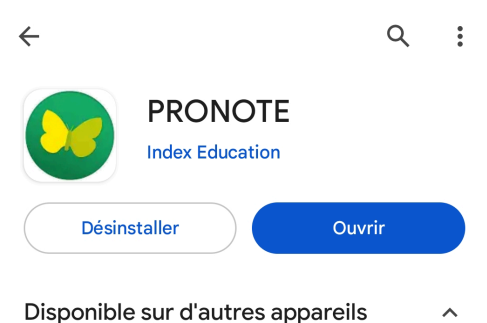

## 2- Connexion sur l'ordinateur

Aller sur le site du collège et cliquez sur ENT : <u>http://etab.ac-poitiers.fr/coll-hdunant-royan/</u>

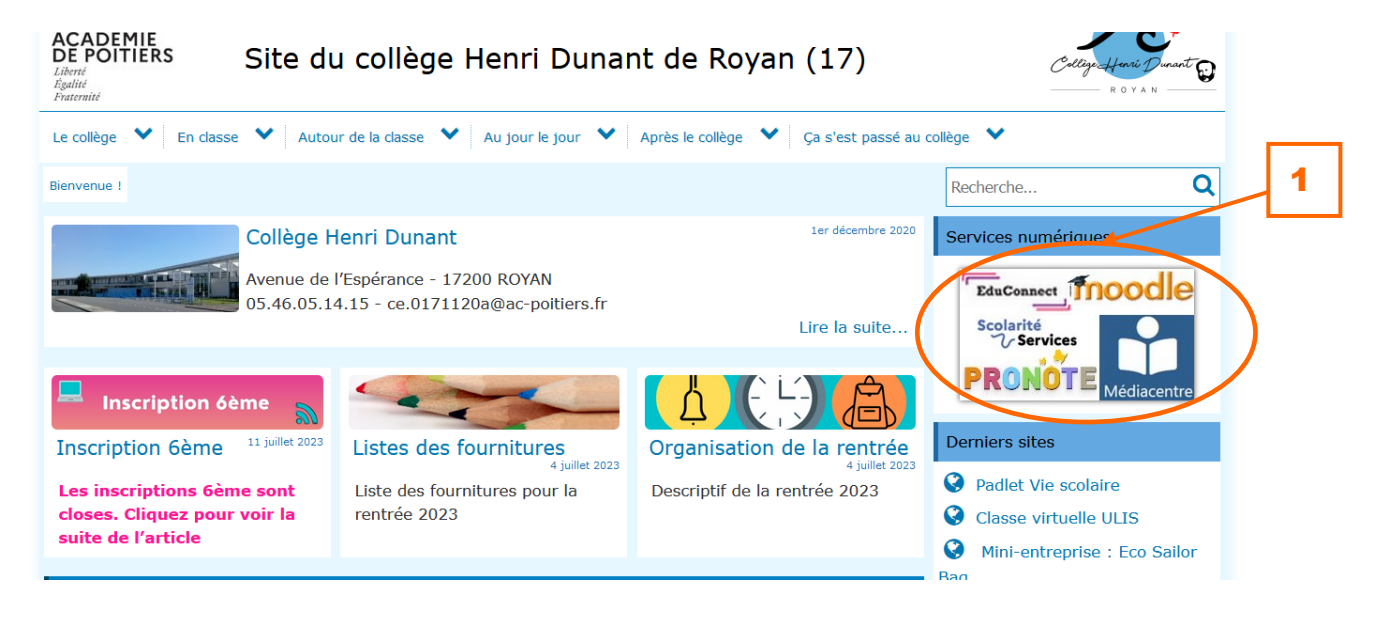

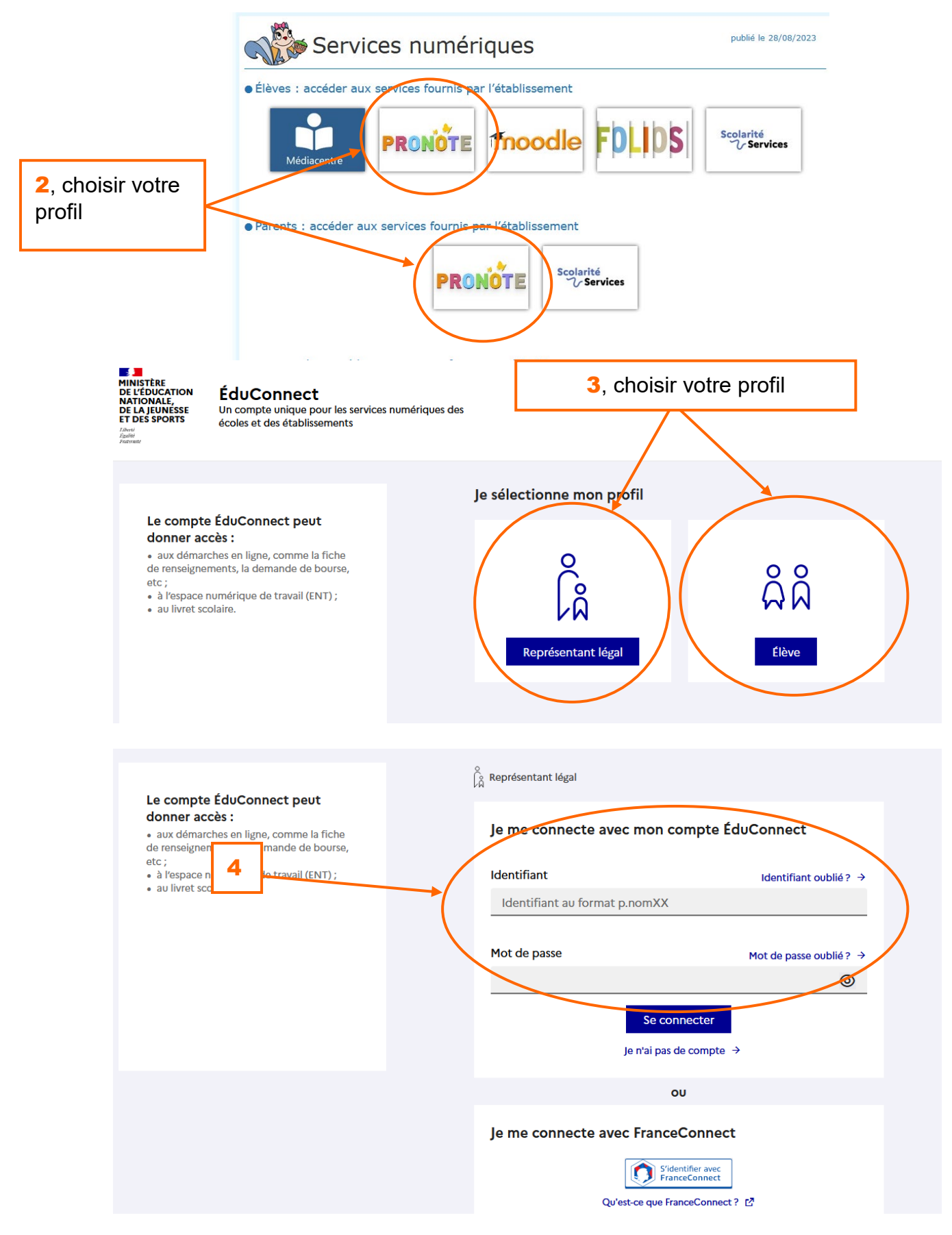

Si vous oubliez votre identifiant et/ou votre mot de passe :

- pour les parents : merci de cliquer sur les liens correspondants. Aucun code n'est donné par le collège

- pour les élèves : venir au secrétariat

## 3- Flashcode

Ouvrez l'application sur votre téléphone portable ou tablette

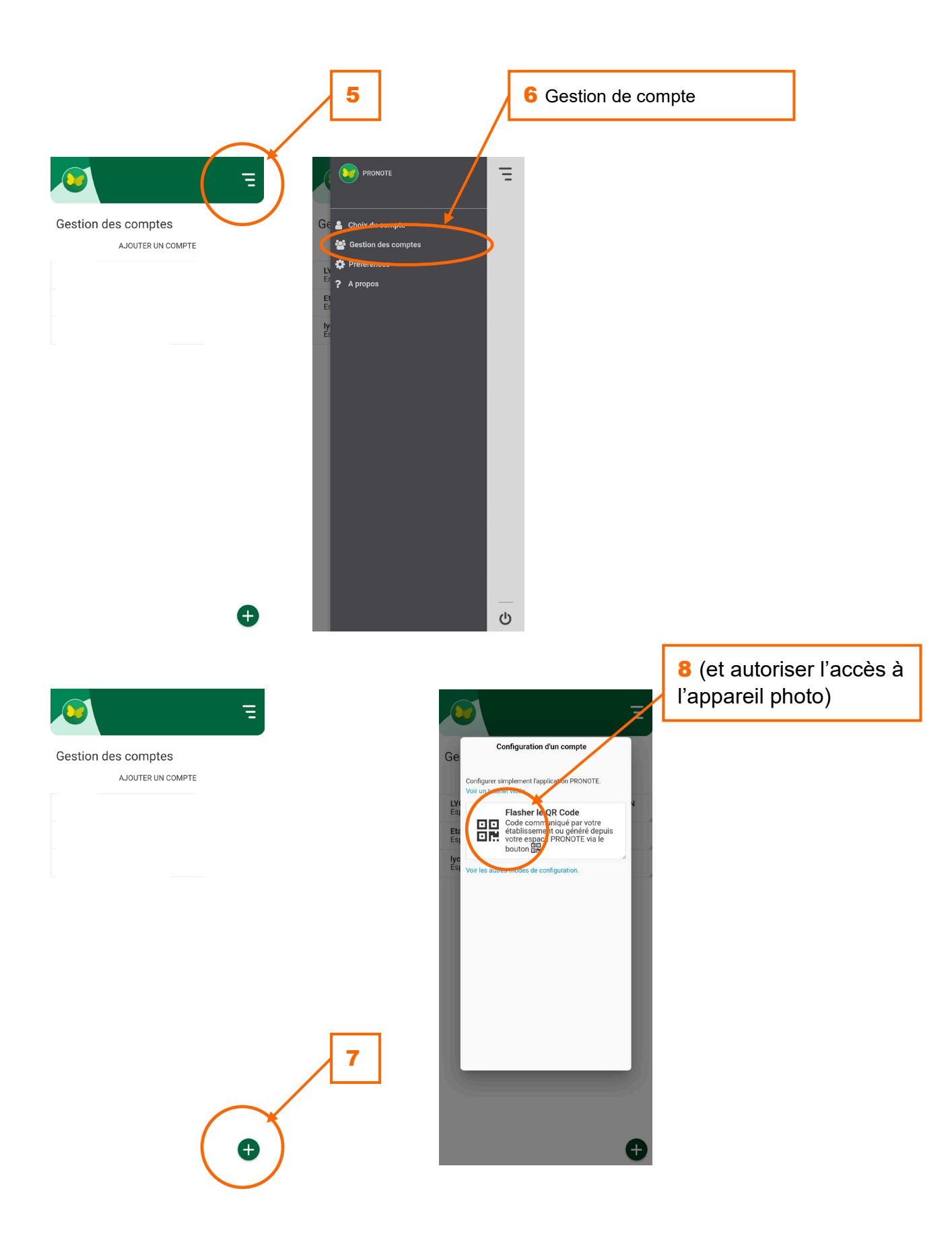

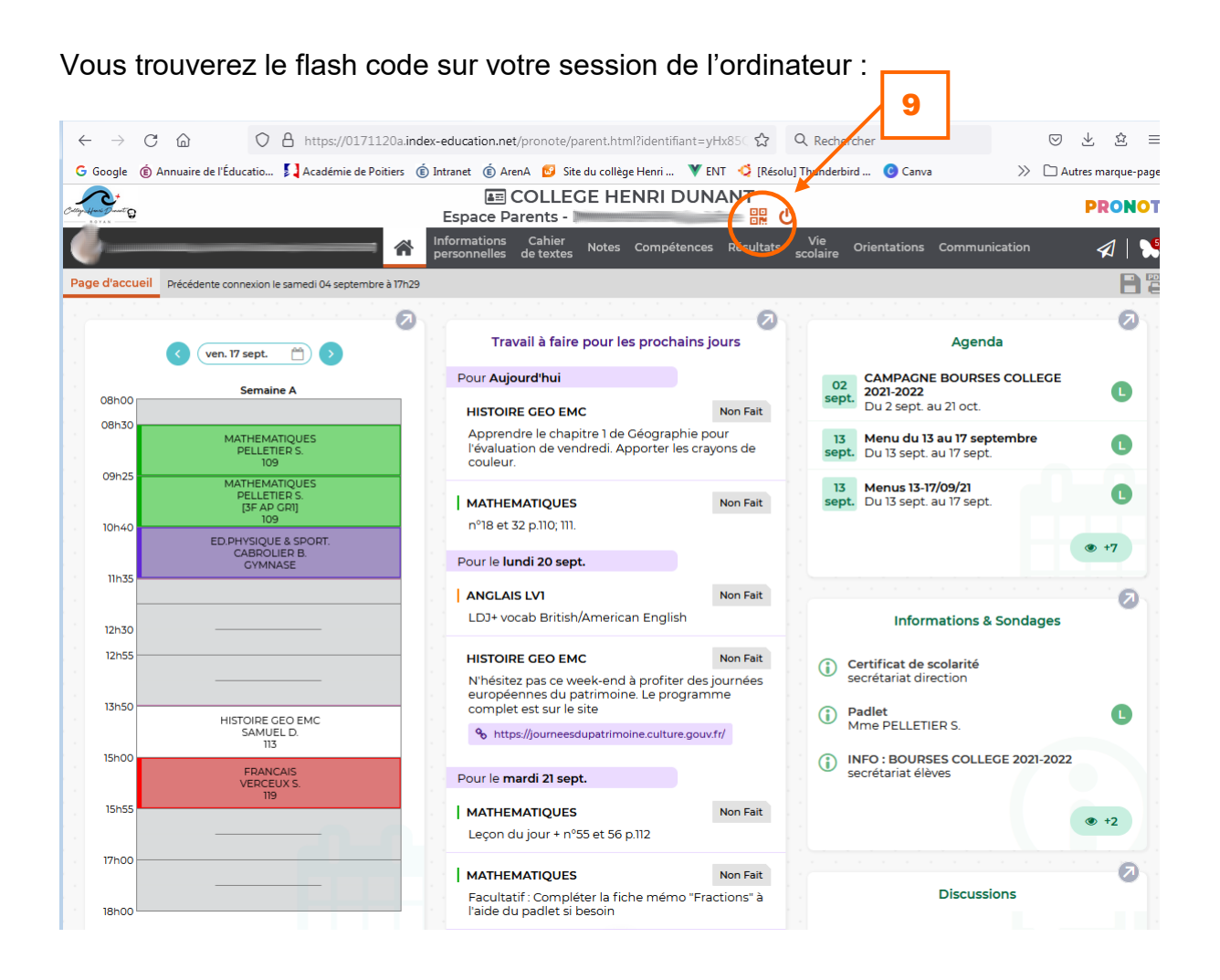